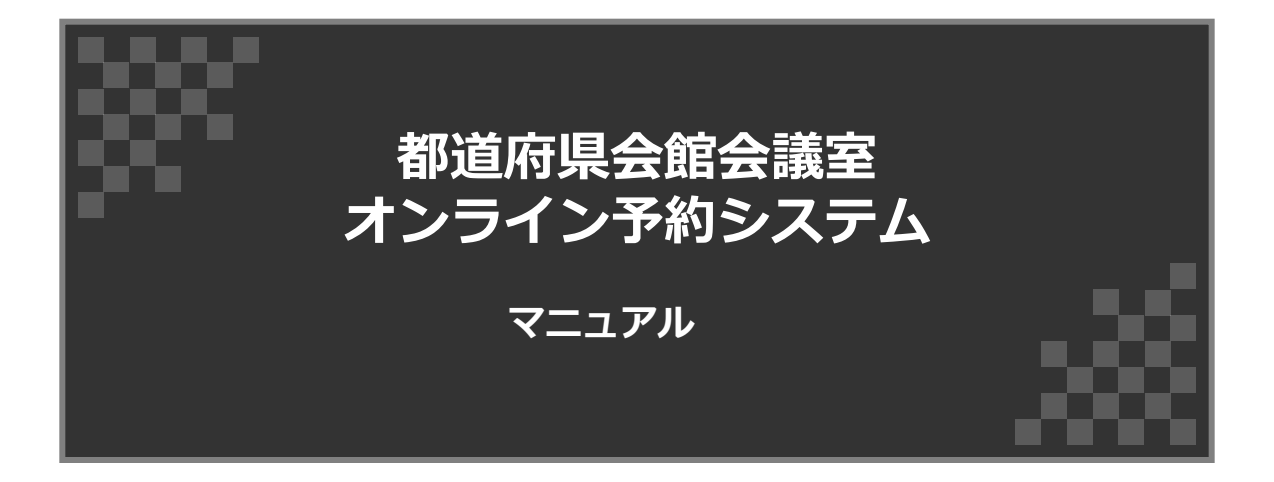

公益財団法人 都道府県センター 管理部 令和7年3月17日 初版

|  | 次 |
|--|---|
|--|---|

| はじめに                        |                 | 3   |
|-----------------------------|-----------------|-----|
| 1. スマート空間予約の会員登録(初回のみ)      | • • • • • • • • | 4   |
| 2.利用申請の手続き(初回のみ)            | • • • • • • • • | 6   |
| 3. 会議室を予約する                 | • • • • • • • • | 9   |
| 4.マイページで手続きをする              | • • • • • • • • | 2 0 |
| 4-1. 予約の確認                  | • • • • • • • • | 2 1 |
| 4-2. 予約変更・キャンセル             | ••••            | 2 2 |
| 4-3. 仮予約/利用申請の確認<br>本予約の手続き | • • • • • • • • | 2 6 |
| 4-4. 予約履歴/料金明細確認            | • • • • • • • • | 27  |
| 4-5. アカウント編集                | • • • • • • • • | 28  |
| 4-6.予約済み利用予定の見積書発行          | • • • • • • • • | 29  |
| 5. 請求書について                  | ••••            | 31  |
|                             |                 |     |
|                             |                 |     |
|                             |                 |     |
|                             |                 |     |

## 都道府県会館会議室 オンライン予約システムについて

(公財)都道府県センターでは令和7年4月より、都道府県会館の会議室貸出に関して、オン ライン会議室予約システム「スマート空間予約」を導入しました。

これにより、利用者がいつでもオンラインで会議室の空室状況・利用料金を確認できるほか、 利用申込・見積書の出力を行うことができるようになります。

本説明書では初回手続きからオンライン予約システムの操作方法を解説します。

## オンライン予約システム利用の手順

オンライン会議予約システムを利用するには初回の手続きが必要です。

### 【初回に必要な手続き】

- 1. スマート空間予約の会員登録
- 2. 都道府県会館利用申請

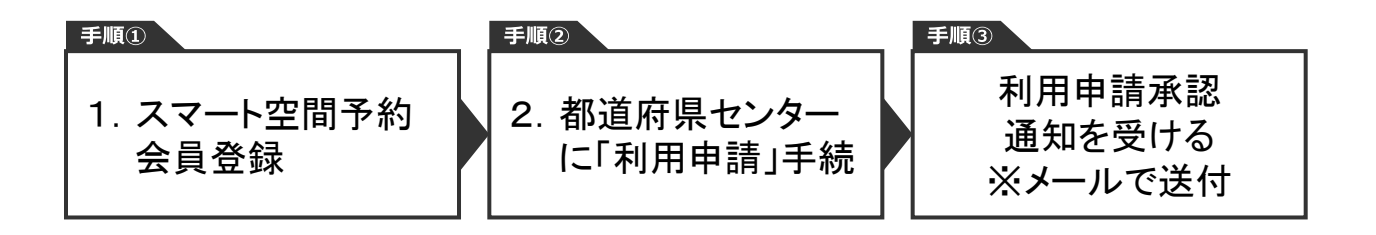

初回の手続きが終わりましたら、都道府県会館会議室のオンライン予約が可能となります。

# 1. スマート空間予約の会員登録(初回のみ)

# 1-1. スマート空間予約 WEBサイトにアクセス

以下URLより「スマート空間予約」にアクセスします。

https://www.smartkaigisitsu.net/

- 1-2. 利用者登録をクリック
  - 大マート空間予約 SMART KUKANYOYAKU

    ○ ご利用ガイド

    ○ ご利用ガイド

    ○ ご利用ガイド

    ○ ご利用ガイド

    ○ ご利用ガイド

    ○ ご利用ガイド

    ○ ご利用ガイド

## 1-3. 新規登録より個人・法人の種別を選択

新規登録

| 個人・法人をこ                        | ご選択ください  |     |
|--------------------------------|----------|-----|
| 個人のお客様                         | 法人のお客様   |     |
| 都道府県関係者(内部料金)<br>必ず法人を選択して下さい。 | )が使用する場合 | きは、 |

## 1-4. 必要事項を入力して、「同意して確認」を選択してください

### 新規アカウント登録(法人のお客様)

| 会社名        | 必須  | 千代田県                                                                                                    |
|------------|-----|----------------------------------------------------------------------------------------------------|
| 会社の電話番号    | 必須  | 0352129134<br>※電話番号に八イフン(-)は必要ありません。                                                                                                    |
| 代表者名       |     | 千代田                                                                                                    |
| 担当者メールアドレス | ВØ. | kaigishutsu@pref.chiyodalg.jp<br>※yahooメールアドレスの場合、自動返信メールが届かない場合がございます。<br>※キャリアメール(携帯電話事業者が提供しているメール)は、迷惑メール対策の一環と<br>して、初期設定で「PCからのメールを受信拒否」する設定になっている場合がございま<br>す。登録前に受信拒否の解除をお願いします。 |
| パスワード      | 8a  | ・・・・・・・・・・・・・・・・・・・・・・・・・・・・・・・・・・・・                                                                                                    |
| パスワード再入力   | 必須  | ©                                                                                                    |

上記個人情報の取り扱い及び利用規約に同意のうえ「同意して確認」ボタンを押してください。

同意して確認

# 1. スマート空間予約の会員登録(初回のみ)

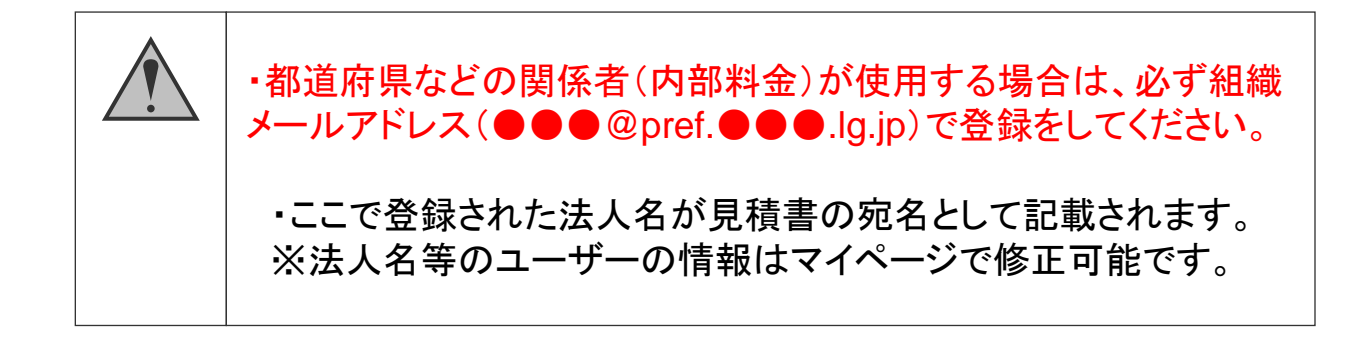

### 1-5. 仮登録完了及び本登録作業

仮登録受付完了ページが表示されます。

アカウント仮登録完了のお知らせが届きますので、メール内のURLをクリックし、本登録に進んでください。

### 仮登録受付完了

#### 登録はまだ完了していません。

ご入力いただいたメールアドレスへ、確認メールを送信いたしました。 メールに記載されている本登録URLをクリックして、本登録を完了してください。

<メール文章>

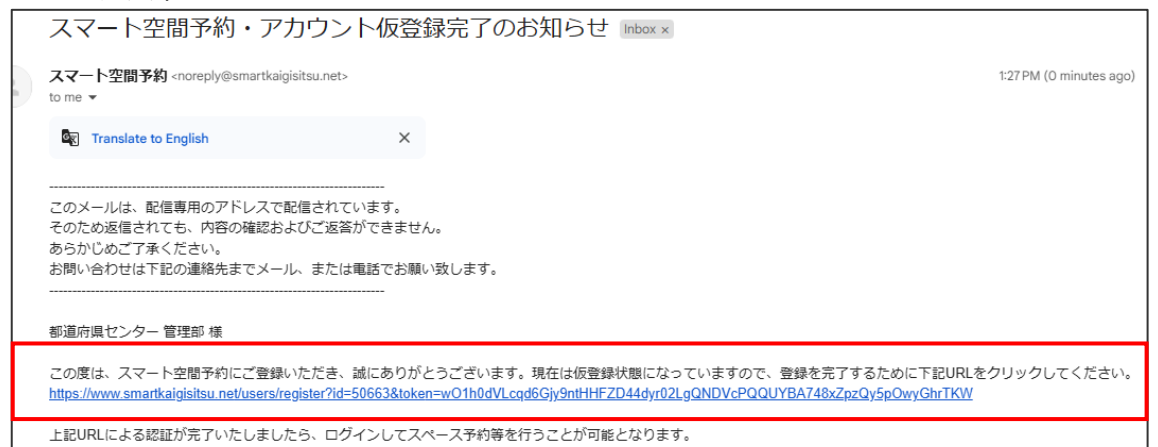

## 1-6. 「スマート空間予約システム」の会員登録完了となります。

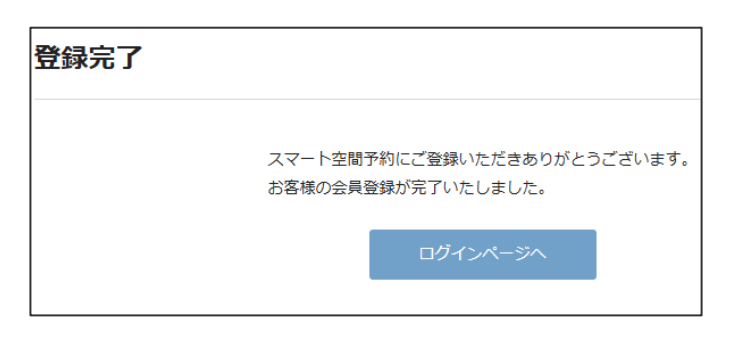

## ●「スマート空間予約」で都道府県センターに「利用申請」を行う

「スマート空間予約」を通して都道府県会館の会議室を予約するには、初めに「利用申請」を行い、当法人(公財)都道府県センターから利用許諾を得る必要があります。 1度利用許諾を得たアカウントは、都道府県会館の全ての会議室に対して「予約申請」をする ことができます。

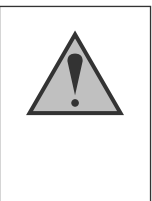

 ・ここでの「利用申請」とは、都道府県センターに「予約申請」を行う 初回手続きのことです。会議室の「予約申請」とは異なります。
 ・「利用申請」の承認を受けた後、都道府県会館会議室の「予約申請」を行うことができます。

## 2-1. 「ログイン」をする

①下記URLより、ログイン画面に移動します。

### https://www.smartkaigisitsu.net/users/login

②会員登録で入力したメールアドレスとパスワードを入力後、「ログイン」をクリックします。

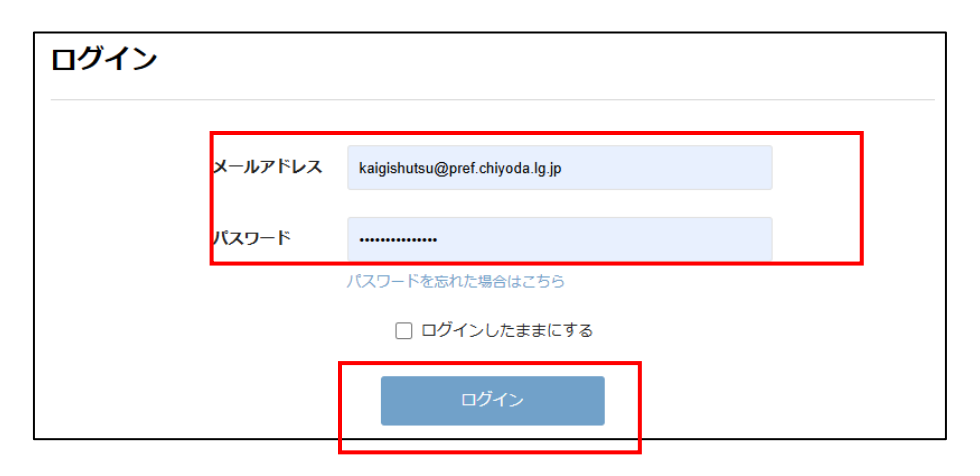

③ログインが完了するとマイページに自動的に移動します。

| [ |                                   |            | ?ご利用力     | おイド 🛗 会場一覧 | マイページTOP ログアウ | Þ |
|---|-----------------------------------|------------|-----------|------------|---------------|---|
|   | тор                               | 仮予約/利用申請   | 予約履歴/料金明細 | アカウント編集    | ログアウト         |   |
|   | 利用予定                              |            |           |            |               |   |
|   | 現在の予定は、ありません。<br>会場一覧 から予約したいスペー: | スを選んでください。 |           |            |               |   |

# 2.利用申請の手続き(初回のみ)

## 2-2. 都道府県センターの会場一覧ページへ移動する

下記URLより、「公益財団法人都道府県センターの会場一覧」ページへ移動します。 https://www.smartkaigisitsu.net/properties/parent\_index/54510

| 追加示しアク                       |                  |                             |         |  |
|------------------------------|------------------|-----------------------------|---------|--|
|                              | このスペーン           | スをご利用いただくには<br>ターの利用許諾を得る必要 | があります   |  |
|                              | (承認まで時間          | を要する場合がございます                | 1000891 |  |
|                              |                  | 利用申請する                      |         |  |
|                              |                  |                             |         |  |
|                              |                  |                             |         |  |
| 八大时间注上都造成                    | ちほわい ク の 今 提 一 腔 |                             |         |  |
| 公益財団法人都道府                    | 府県センターの会場一覧      |                             |         |  |
| 公益財団法人都道府<br>1 <sup>(†</sup> | 府県センターの会場一覧      |                             |         |  |
| 公益財団法人都道府<br>1 <sup>(†</sup> | 府県センターの会場一覧      |                             |         |  |
| 公益財団法人都道A<br>1 <sup>(†</sup> | 府県センターの会場一覧      |                             |         |  |

## 2-3. 「利用申請する」ボタンをクリックする

ページの上部にある「利用申請する」ボタンをクリックすると、「利用申請」が完了し、「スペースの利用申請中」という表示に変わります。

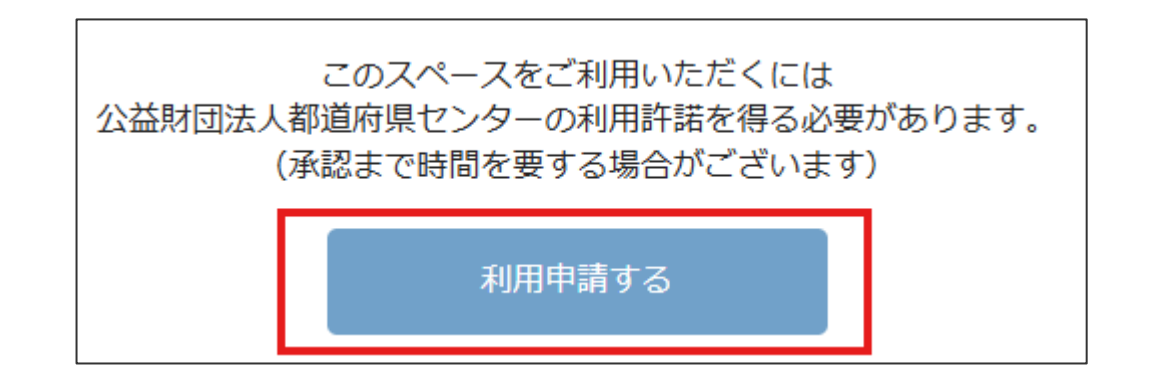

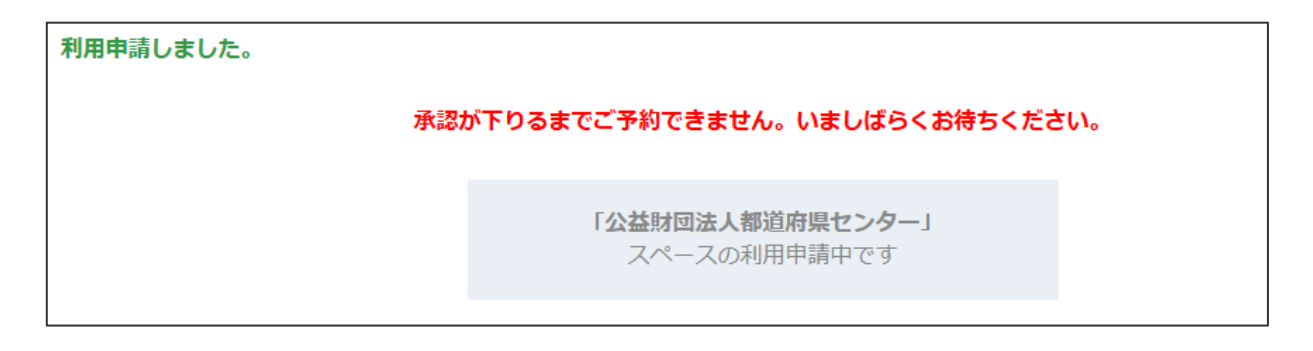

# 2.利用申請の手続き(初回のみ)

### 2-4. 利用申請受付完了メールの確認

「利用申請を受け付けました」というメールが届きます。

利用申請が承認されるまでしばらくお待ちください。

| 利用申請を受け付けました 受信トレイ×                                                              |
|----------------------------------------------------------------------------------|
| スマート空間予約 <noreply@smartkaigisitsu.net><br/>To 自分 ▼</noreply@smartkaigisitsu.net> |
|                                                                                  |

### 2-5. 利用申請が承認される

利用申請が承認された旨のメールが届きます。 以後、都道府県会館会議室の予約をオンラインで申請できるようになります。

| 利用申請を承認しました 受信トレイ×                                                                                                    |
|----------------------------------------------------------------------------------------------------|
| スマート空間予約 <noreply@smartkaigisitsu.net><br/>To 自分 ▼</noreply@smartkaigisitsu.net>                                          |
| <br>このメールは、配信専用のアドレスで配信されています。<br>そのため返信されても、内容の確認およびご返答ができません。<br>あらかじめご了承ください。<br>お問い合わせは下記の連絡先までメール、または電話でお願い致します。<br> |
| 全国知事会 調査第二部                                                                                                    |

#### TIPS

- ・利用申請の承認作業には時間を要します。
- ・2営業日を過ぎても承認されない場合は当法人までご連絡ください。
- 承認作業中にお客様に連絡を差し上げる場合がございます。

## ●会議室予約の流れ

都道府県会館の会議室をオンラインで予約するには、以下の流れで予約申請をします。

※予約の前に、1会員登録、2利用申請を必ず済ませてください(初回のみ)

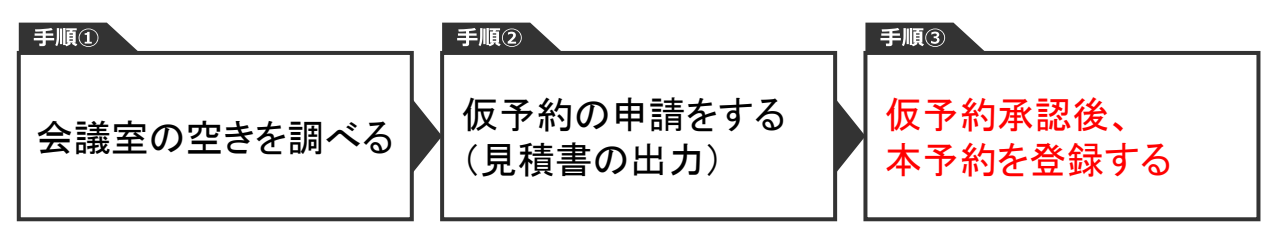

## 3-1. スマート空間予約 都道府県センターのページへアクセス

以下URLより「スマート空間予約 都道府県会館」のページへアクセスします。

※下記URLをブックマークに登録することをお勧めします。

## https://www.smartkaigisitsu.net/properties/view/1461

| ####A<br>道府県センター                         |                                                                                                    | ?ご利用方法 マイページTOP ログアウ                                                                                                    |
|------------------------------------------|----------------------------------------------------------------------------------------------------|----------------------------------------------------------------------------------------------------|
| 期間法人都違府県センター > 都道府県会館                    |                                                                                                    |                                                                                                    |
| 都道府県会館                                   | スペース 13件                                                                                                    |                                                                                                    |
|                                          | 101大会議                                                                                                    | 宦                                                                                                    |
| 東京永田町の拠点都道府県会館                           | 収容人数                                                                                                    | 最大168人                                                                                                    |
| 6和7年4月1日よりオンライン予約開始!!                    |                                                                                                    |                                                                                                    |
| ※それ以前の予約は取り消し対応します。                      | 基本料金                                                                                                    | 41,250円 /1時間(税达)                                                                                                    |
| 『道府県会館は東京永田町エリアに隣接しております。                | 最低利用時間                                                                                                    | 4時間                                                                                                    |
| リエーション豊かな12室のミーティングルーム・スタジオを有しており、大・     |                                                                                                    |                                                                                                    |
| ・小規模の会場を、会議からイベント、ドラマ撮影まであらゆる用途に合わせて     | 面積                                                                                                    | 252mi (76坪)                                                                                                    |
| 利用頂けます。                                  |                                                                                                    |                                                                                                    |
|                                          | 天井高                                                                                                    | 3.2m                                                                                                    |
|                                          |                                                                                                    |                                                                                                    |
| ・火・水・木・金 9:00~21:00                      | Contraction of the local division of the local division of the loc |                                                                                                    |
|                                          |                                                                                                    | The state of the state of the s |
| 利用者は小原什然道府県センター等理研主でお聞い合わせください           |                                                                                                    |                                                                                                    |
| わかれ主の赤は御史が来てフラー 目注的なでの何の目がでくだという         |                                                                                                    |                                                                                                    |
| (大会議室]                                   |                                                                                                    |                                                                                                    |
| 01大会議室·401会議室                            |                                                                                                    | 至古状况                                                                                                    |
| 大会議室は用途に合わせて会場レイアウトもアレンジ致します。            |                                                                                                    |                                                                                                    |
| 中会議室】                                    |                                                                                                    |                                                                                                    |
| 10会議室・501会議室                             |                                                                                                    |                                                                                                    |
| 小会議室】                                    | 401会議室                                                                                                    |                                                                                                    |
| 04会議室・405会議室・406会議室・407会議室・408会議室・409会議室 |                                                                                                    |                                                                                                    |
| その他」                                     | 収容人数                                                                                                    | 最大60人                                                                                                    |
| (別会議室・スタジオ                               |                                                                                                    |                                                                                                    |
|                                          | 基本料金                                                                                                    | 18,150円 /1時間(税込)                                                                                                    |

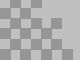

## 3-2. 使用したい会議室を調べる

①利用したい会議室の「空き状況」をクリック

| 101大会議室 | 3                |
|---------|------------------|
| 収容人数    | 最大168人           |
| 基本料金    | 41,250円 /1時間(税込) |
| 最低利用時間  | 4時間              |
| 面積      | 252mi (76坪)      |
| 天井高     | 3.2m             |
|         | 空き状況             |

## 3-3. 「ログイン」をする

①スマート空間予約に未ログインの場合は、会議室ページの右下にある「ログインボタン」から ログイン画面へ移動します。

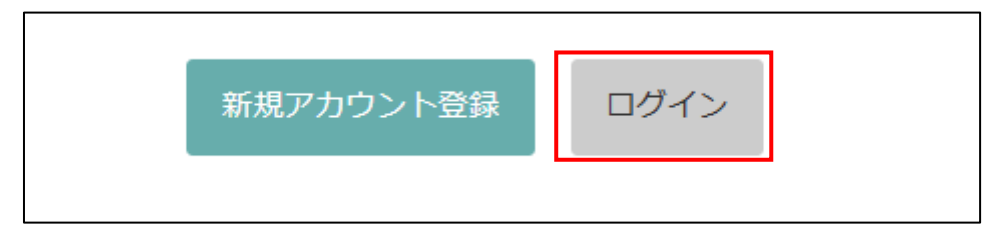

②会員登録で入力したメールアドレスとパスワードを入力後、「ログイン」をクリックします。

| ログイン | 2       |                                |
|------|---------|--------------------------------|
|      | メールアドレス | kaigishutsu@pref.chiyoda.lg.jp |
|      | パスワード   |                                |
|      |         | パスワードを忘れた場合はこちら ログインしたままにする    |
|      |         | ログイン                           |

③ログインが完了すると会議室ページへ自動的に移動します。

٦

## 3-4. 会議室の空き状況・料金を確認する

①利用したい会議室の日付を選択する

| 1大会議室 | 1.利用 | 日付を選 | R  |      |    |    |        |
|-------|------|------|----|------|----|----|--------|
|       | <    |      | 20 | 25年3 | 8月 |    | >      |
|       | B    | 月    | 火  | 水    | 木  | 金  | ±      |
|       | 2    | 3    | 4  | 5    | 6  | 7  | 1<br>8 |
|       | 9    | 10   | 11 | 12   | 13 | 14 | 15     |
|       | 16   | 17   | 18 | 19   | 20 | 21 | 22     |
|       | 23   | 24   | 25 | 26   | 27 | 28 | 29     |
| T     | 30   | 31   |    |      |    |    |        |

②予約可能な時間帯に〇と1時間当たりの料金が表示されます

| 09:00~ | <u>0</u> | <mark>20,625円</mark><br><del>41,250円</del> | 15:00~       | <u>0</u> | 20,625円<br><del>41,250円</del> |
|--------|----------|--------------------------------------------|--------------|----------|-------------------------------|
| 10:00~ | <u>0</u> | 20,625円<br><del>41,250円</del>              | 16:00~       | <u>0</u> | 20,625円<br><del>41,250円</del> |
| 11:00~ | <u>0</u> | 20,625円<br><del>41,250円</del>              | 17:00~       | <u>0</u> | 26,840円<br><del>53,680円</del> |
| 12:00~ | <u>0</u> | <mark>20,625円</mark><br><del>41,250円</del> | $18:00\sim$  | <u>0</u> | 0円                            |
| 13:00~ | <u>0</u> | <mark>20,625円</mark><br><del>41,250円</del> | 19:00 $\sim$ | <u>0</u> | 0円                            |
| 14:00~ | <u>0</u> | 20,625円<br><del>41,250円</del>              | 20:00~       | <u>0</u> | 0円                            |

## ※内部料金適用者がログインした場合には、割引金額が表示されます。

| TIPS<br>複数の会議室の空る<br>「空き状況の一覧」。 | き状況をまとめ<br>よりご覧いただ( | て調べ<br>†ます。 | るには、都道                        | 道府!    | 県会:    | 館の     | 紹介     | ·下部ź   |
|---------------------------------|---------------------|-------------|-------------------------------|--------|--------|--------|--------|--------|
|                                 |                     |             | とき状況一覧                        |        |        |        |        |        |
| ■ 空き状況の一覧                       | よくある質問              | 都           | 道府県会館                         |        |        |        |        |        |
| ■ お問い合わせ                        | 利用規約                | 対象          | 8日 2025-03-19<br>]予約可能 × 予約不可 | 較      | 0込む    |        |        |        |
|                                 |                     | **          | 記利用料金はすべて税込料金です               |        | .00    | 10     | •00    | 11     |
|                                 |                     | 1           | 01大会議室                        | ×      | ×      | ×      | ×      | ×      |
|                                 |                     | 収           | 容人数:168人(252㎡)<br>低利用時間:4時間   | -      | -      | -      | -      | -      |
|                                 |                     | 4           | 01会議室                         | 0      | 0      | 0      | 0      | 0      |
|                                 |                     | 日本          | 谷人颈:60人(146㎡)<br>低利用時間:4時間    | ¥9,075 | ¥9,075 | ¥9,075 | ¥9,075 | ¥9,075 |

## 3-5. 見積書を出力する

見積書が必要な場合は、予約申請前に見積書を出力します。

①開始時間・終了時間を設定した後、「見積り」ボタンをクリック

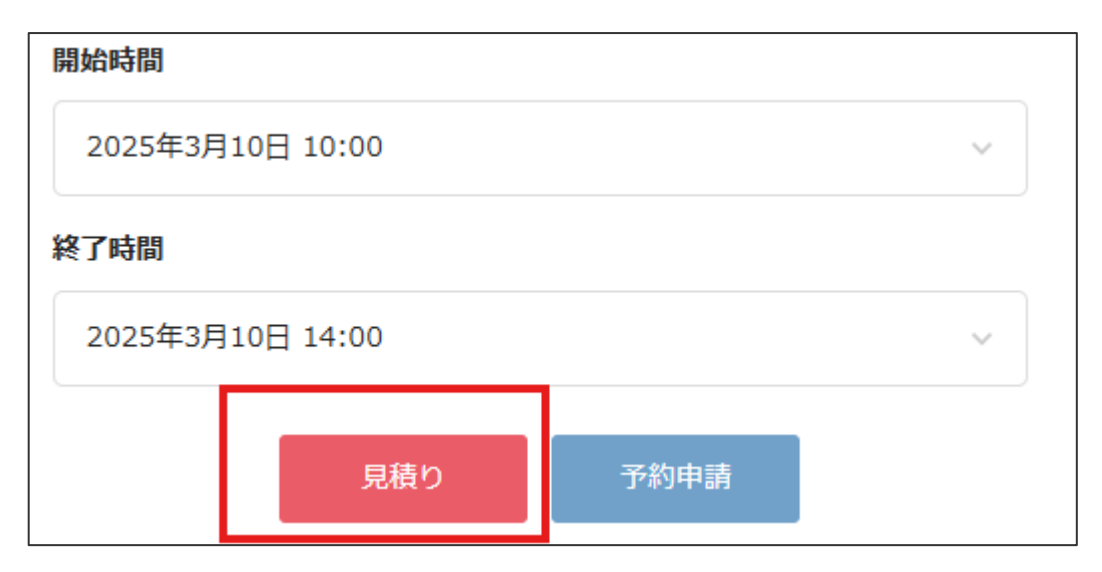

②必要なオプションを選択し、「見積PDFを出力する」をクリックします。

| 見積り                  |            | ×   |
|----------------------|------------|-----|
| 予約対象                 |            |     |
| 都道府県会館 / 101大会議室     |            |     |
| 予約時間                 |            |     |
| 2025年3月10日(月曜) 10:00 | ) から 14:00 |     |
| オプション                |            |     |
| ワイヤレスマイク             | 2,200円/個   | - ~ |
| 有線マイク                | 2,750円/個   | - ~ |

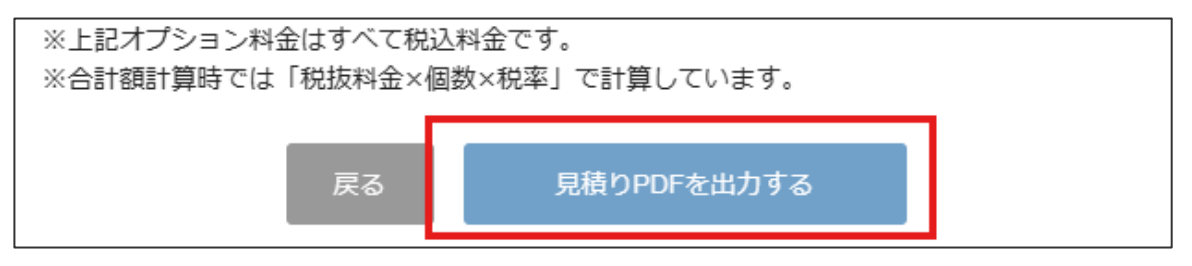

#### ③PDF形式の見積書が出力されます

| 御見積書      |                |                                                              |                                                                               |                  |
|-----------|----------------|--------------------------------------------------------------|-------------------------------------------------------------------------------|------------------|
|           |                | 発行日                                                          | 20                                                                            | 25年03月12日(水)     |
| 全国知事会御中   |                | 公益財団法<br>理 事<br>東京都千代<br>発行責任<br>担 当<br>TEL:03-5<br>FAX:03-5 | 人都道府県センター<br>長:村井嘉浩<br>田区平河町2-6-3都道府<br>者:管理部長 守屋<br>者:管理部副参事 小松<br>5212-9162 | 県会館5階<br>充<br>、太 |
| 請求額合計     |                |                                                              |                                                                               | 44,000円 [税込]     |
| 会場        | 都道府県会館 101大会議室 |                                                              |                                                                               |                  |
| 利用日       | 2025年3月25日(火曜) |                                                              |                                                                               |                  |
| 利用開始時間    | 09:00          |                                                              |                                                                               |                  |
| 利用終了時間    | 11:00          |                                                              |                                                                               |                  |
| 室料        |                |                                                              | 税込                                                                            | 82,500円          |
| 有線マイク(1個) |                |                                                              | 税込                                                                            | 2,750円           |
| 小計        |                |                                                              | 税込                                                                            | 85,250円          |
| 割引料       | 5              | 0%割引(内部)                                                     | 科金 ※室料のみ対象)                                                                   | -41,250円         |
| 合計        |                |                                                              | 税込                                                                            | 44,000円          |
|           | ·              |                                                              | (うち消                                                                          | i費税額等 4,000円)    |

・見積書を予約後に発行する場合は「マイページ」より発行します。 ・電子印・理事長名・発行責任者名・担当者名が記載されます。 ・発行日は変更することができません。

・見積書は部屋別・利用日毎の発行となります。複数の会場・日程 を一つの見積書で発行することはできません。

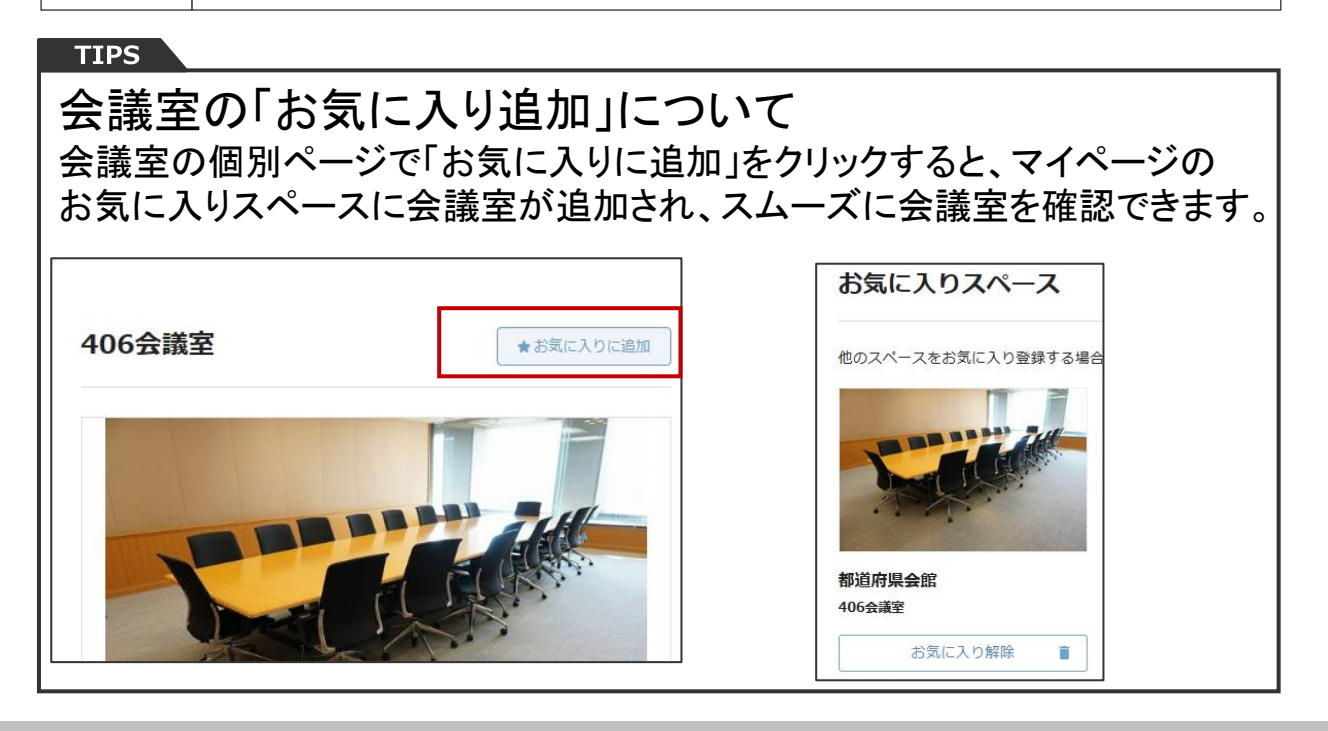

### 3-6. 仮予約申請を行う

①会議室詳細ページより、日時を選択のうえ、「予約申請」をクリック

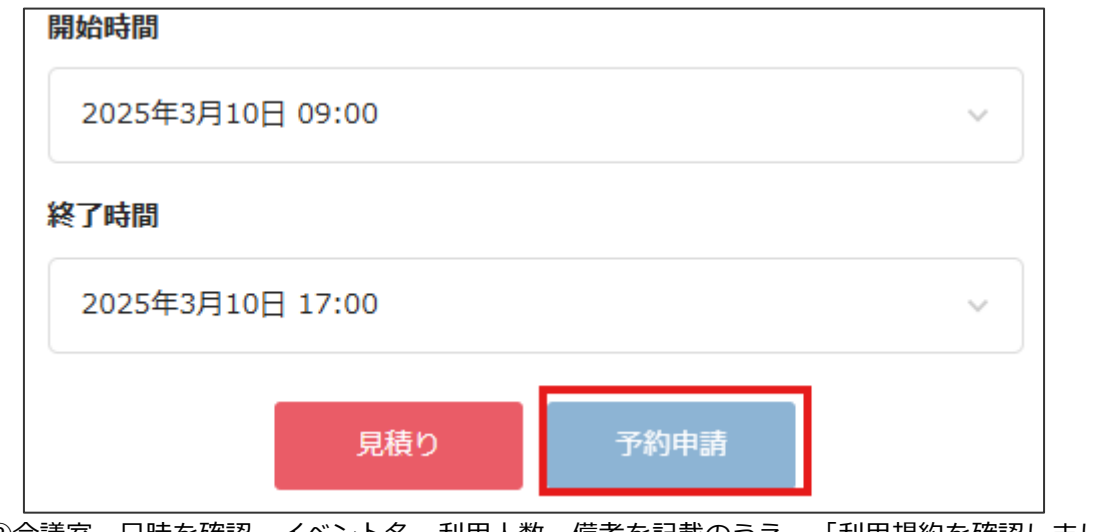

②会議室・日時を確認、イベント名・利用人数・備考を記載のうえ、「利用規約を確認しました」にチェックをして「利用申請」をクリックします。

| 予約申請                                                                                                    | X  |
|----------------------------------------------------------------------------------------------------|----|
| <b>都道府県会館</b><br>101大会議室<br>2025年3月10日(月)09:00~17:00                                                                                                    |    |
| このスペースに対する予約はオーナーの承認が必要になります。<br>予約確定までお時間がかかる可能性がございますのでご注意ください。                                                                                                    |    |
| イベント名                                                                                                    |    |
| 令和7年全国知事会議                                                                                                    |    |
| 利用人数                                                                                                    |    |
| 50                                                                                                    |    |
| 備考                                                                                                    |    |
|                                                                                                    | 11 |
| 利用規約<br>理部宛到着するようにしてください。ただし、休館日には荷物を受け<br>取ることができませんのでご注意ください。<br>(禁止事項)<br>・火気、可燃物、危険物等の持ち込みや使用。<br>・会館内及び敷地内において、座り込み、立ちふさがり等で通行の妨<br>げになるような行為。<br>√ 利用規約を確認しました。 | •  |
| 戻る予約申請                                                                                                    |    |

③マイページ「仮予約/利用申請」ページへ自動的に移動し、仮予約が登録されます。

※仮予約をキャンセルしたい場合は「キャンセル」ボタンをクリックします。

| ТОР                     | 仮予約/利用申請       | 予約履歴/料金明細 | アカウント編集 | ログアウト |
|-------------------------|----------------|-----------|---------|-------|
| 利用申請が完了しました<br>仮予約/利用申請 |                |           |         |       |
| 2025年03日10日の新           |                |           |         |       |
| 2023403月10日0州           |                |           |         |       |
| 会場名                     | 都道府県会館 101大    | 会議室       |         |       |
| イベント名                   | 令和7年全国知事会      | Ř         |         |       |
| 利用人数                    | 50             |           |         |       |
| 価考                      | 全国より知事が参加し     | します。      |         |       |
| 利用開始                    | 2025年03月10日 09 | 9:00      |         |       |
| 利用終了                    | 2025年03月10日 17 | 7:00      |         |       |
| 回答期限                    | 2025年03月10日 09 | 9:00      |         |       |
|                         |                | キャンセル     |         |       |

④「仮予約申請を受け付けました」というメールが送付されますのでご確認ください。

| 都道府 | 現会館の仮予約申請を受け付けました                                       |
|-----|---------------------------------------------------------|
| 8   | スマート空間予約 < noreply@smartkaigisitsu.net ><br>宛先: ② 菊地 真司 |
|     |                                                         |
|     | 全国知事会 調査第三部                                             |

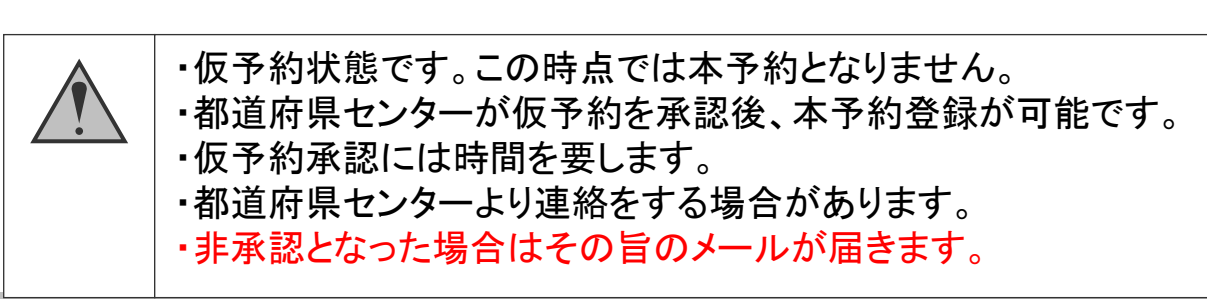

# 3. 会議室を予約する

## 3-7. 本予約手続きを行う

①「仮予約が承認されました」というメールが届きます。 メールに記載されたURLより本予約の登録を行ってください。

| 都道府県会館の仮予約が承認されました                                       |
|----------------------------------------------------------|
|                                                          |
| 全国知事会 調査第三部 様                                            |
| 下記の仮予約申請を承認いたしました。                                       |
| 【予約内容】                                                   |
| <br>予約番号:984089                                          |
| 都道府県会館 101大会議室                                           |
| ご予約状況:仮予約                                                |
| 確定期日:2025-03-06 23:59                                    |
| 利用開始:2025-03-10 09:00                                    |
| 利用終了:2025-03-10 17:00                                    |
| 《仮予約有効期間》は本日より2日間となります。                                  |
| 期限内に下記URLより《本予約手続き》を行い、予約を確定させてください。                     |
| ※仮予約有効期限内に本予約手続きが行われなかった場合は、自動キャンセルされます。                 |
| システム運用上、有効期限の延長はございませんのでご注意ください。                         |
| URL : https://www.smartkajgisitsu.pet/reserves/tentative |

・メールやマイページに記載されている「仮予約有効期限」内に必ず 「本予約手続き」を行ってください。

・期限内に「本予約手続き」を行わなかった場合は、自動キャンセル されます。

※URLをクリック後、ログインを求められた場合は、メールアドレスとパスワードを入力して ログインしてください。

| ログイン |         |             |  |
|------|---------|-------------|--|
|      | メールアドレス |             |  |
|      | パスワード   | 130 Kashten |  |
|      |         | ログインしたままにする |  |
|      |         | ログイン        |  |

②マイページのメニューから、「仮予約/利用申請」ボタンをクリックする

| ß |          | <b>5約</b><br><sub>YAKU</sub> | ? ご利用ガ    |         | マイページTOP ログアウ | 1<br>L |
|---|----------|------------------------------|-----------|---------|---------------|--------|
|   | ТОР      | 仮予約/利用申請                     | 予約履歴/料金明細 | アカウント編集 | ログアウト         |        |
|   | 仮予約/利用申請 | 5                            |           |         |               |        |

③マイページの仮予約が表示されるので、「予約確定」ボタンをクリックする

| 仮予約/利用申請         |                         |
|------------------|-------------------------|
| 2025年03月10日の利用申請 |                         |
| 会場名              | 都递府供会館 101大会構室          |
| イベント名            | 令和7年全国知事会漢              |
| 利用人数             | 50                      |
| 備考               | 全国より知事が参加します。           |
| 利用開始             | 2025年03月10日 09:00       |
| 利用終了             | 2025年03月10日 17:00       |
| 確定期日             | 2025年03月06日 23:59       |
|                  | あと2日で利用申請が自動でキャンセルされます。 |
|                  | キャンセル 予約確定              |

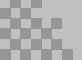

# 3. 会議室を予約する

④予約詳細設定より、オプション・レイアウト・決済方法・請求書の宛名・イベント名・イベン ト開始、終了時間・利用人数・備考を入力し、利用規約に同意の上。「予約の確認」をクリック

※仮予約申請の際に入力した項目は内容が引き継がれます。

### 予約詳細設定

|          | ワイヤレスマイク 2,200円/個 -                                                                                    |
|----------|----------------------------------------------------------------------------------------------------|
|          | 1本あたり                                                                                                  |
|          | 有線マイク 2,750円/個 - 1本あたり                                                                                 |
| レイアウト    | <ul> <li>スクール (144人収容)</li> <li>ロノ字 (114人収容)</li> <li>シアター (168人収容)</li> <li>スケルトン (168人収容)</li> </ul> |
| ご希望の決済方法 | 銀行振込                                                                                                   |
| 請求書の宛名必須 |                                                                                                    |
| イベント名    | 令和7年全国知事会議                                                                                             |
| イベント開始時間 | 09 🗸 00 🗸                                                                                              |
| イベント終了時間 | 17 🗸 00 🗸                                                                                              |
| 利用人数     | 50                                                                                                    |
| 備考       | 全国より知事が参加します。                                                                                          |
|          | ✓ 利用規約に同意しました。 20月                                                                                     |
|          | 戻る予約内容の確認                                                                                              |

・請求書の宛名に入力された情報で、請求書が作成されます。

•予

#### ⑤予約内容、料金、キャンセル規定が表示されます。 確認の上で、「この内容で予約する」をクリックします。

| 利用料の合計                                                                                                    |                     |                |  |  |  |
|----------------------------------------------------------------------------------------------------|---------------------|----------------|--|--|--|
| 小計                                                                                                    | 税込                  | 364,100円       |  |  |  |
| 割引料                                                                                                    | 50%割引(内部料金 ※室料のみ対象) | -165,000円      |  |  |  |
| 合計                                                                                                    | 税込                  | 199,100円       |  |  |  |
|                                                                                                    | (うち)                | 肖費税額等 18,100円) |  |  |  |
| <ul> <li>         ・利用日当日のキャンセルは、キャンセル料(100%)が発生します。         ・利用日の1日前~4日前のキャンセルは、キャンセル料(50%)が発生します。         ・利用日5日以前のキャンセルは、キャンセル料不要です。         ・利用日5日以前のキャンセルは、キャンセル料不要です。         ・         </li> </ul> |                     |                |  |  |  |
| 展るこの内容で予約する                                                                                                    |                     |                |  |  |  |

⑥本予約が完了し、本予約完了メールの送付がされます。

| 都道府県会館の本予約が完了しました                                                                                                    |
|----------------------------------------------------------------------------------------------------|
| 全国知事会 調査第三部 様                                                                                                    |
| この度は都道府県会館へ本予約いただき、誠にありがとうございます。<br>下記の内容で、ご予約を承りました。                                                                         |
| ※本予約内容に変更が生じた場合は、2025年3月7日 00時00分までにログインしてTOPページの利用予定【予約変更・キャンセル】のボタンから変更手続きを行ってください。<br>変更手続きが行われた日付により、キャンセル料が発生する場合がございます。 |
| 【ご予約内容】<br>                                                                                                    |
| 都道府県会館 101大会議室                                                                                                    |
| 利用開始:2025-03-10 09:00                                                                                                    |
| イバント名:令和7年全国知事会議                                                                                                    |

#### ⑦マイページの「TOP」画面に予約が表示されますので必ずご確認ください。

| тор            | 仮予約/利用申請 | 予約履歴/料金明細 | アカウント編集 | ログアウト      |
|----------------|----------|-----------|---------|------------|
| 利用予定           |          |           |         |            |
| 現在の利用予定は、以下の通り | टब.      |           |         |            |
| 03/10 (月)      |          |           | 利用予定一覧  | 予約変更・キャンセル |

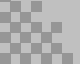

## マイページでできる手続き一覧

マイページはログイン後、右上の「マイページTOP」よりアクセスできます。

| [5] |                                     | ]                | ? ご利用力      | ゴイド 🔛 📇 会場 覧 | ⋜イページТОР | ログアウト |
|-----|-------------------------------------|------------------|-------------|--------------|----------|-------|
|     | тор                                 | 仮予約/利用申請         | 予約履歴/料金明細   | アカウント編集      | ログアウト    |       |
| ;   | 利用予定                                |                  |             |              |          |       |
| Ŧ   | 現在の利用予定は、以下の通りで                     | -g.              |             |              |          |       |
|     | 03/10 (月)                           |                  |             | 利用予定一覧       | 予約変更・キャン | ะเ    |
| ;   | お気に入りスペース                           |                  |             |              |          |       |
| 1   | 他のスペースをお気に入り登録す                     | する場合は予約履歴/料金明細 カ | いら登録してください。 |              |          |       |
| 1   | <b>郡道府県会館</b><br>101大会議室<br>お気に入り解除 | •                |             |              |          |       |

### 4-1. 予約の確認

TOPページより利用予定の確認ができます。

### 4-2.予約変更・キャンセル

TOPページの利用予定より、予約変更・キャンセルの手続きができます。

利用日前の見積書の出力ができます。

### 4-3. 仮予約/利用申請の確認、本予約の手続き

仮予約の状況、本申請の手続きをすることができます。

### 4-4. 予約履歴/料金明細確認

利用終了後の予約・料金明細の確認、見積書の発行ができます。

### 4-5. アカウント編集

アカウント情報の編集ができます。

### 4-6. 見積書発行

会議室の見積書を発行ができます。

## 4-1.利用日前の予約を確認する

①TOPページより利用予定の確認ができます。

|                   |          | ? ご利用ガイ   | イド 🕻 🏭 売買 📗 | マイページTOP ログアウト |
|-------------------|----------|-----------|-------------|----------------|
| тор               | 仮予約/利用申請 | 予約履歴/料金明細 | アカウント編集     | ログアウト          |
| 利用予定              |          |           |             |                |
| 現在の利用予定は、以下の通りです。 |          |           |             |                |
| 03/10 (月)         |          |           | 利用予定一覧      | 予約変更・キャンセル     |

・TOPページでは西暦は表示されません。利用年の確認は、この後の「利用予定一覧」よりご確認ください。

②予約の詳細を確認する場合は、「利用予定一覧」をクリックします。

| 03/10 (月) | 利用予定一覧 | 予約変更・キャンセル |
|-----------|--------|------------|
|-----------|--------|------------|

③料金明細をクリックすると、予約の詳細・料金が表示されます。

料金明細

03/10(月)の利用予定一覧

| 都道府県会會               | 都道府県会館 101大会議室       |  |  |  |  |  |
|----------------------|----------------------|--|--|--|--|--|
| 料金明細   会場            | ページ   スペース予約ページ   地図 |  |  |  |  |  |
| 🗟 イベント名              | 令和7年全国知事会議           |  |  |  |  |  |
| ③ 利用時間               | 09:00~17:00          |  |  |  |  |  |
| ■ 備考 全国より知事が参加します。   |                      |  |  |  |  |  |
| ※このスペースは予約の延長ができません。 |                      |  |  |  |  |  |
|                      |                      |  |  |  |  |  |

| 会場名                           | 都道府県会館                           |
|-------------------------------|----------------------------------|
| スペース名                         | 101大会議室                          |
| 利用日                           | 2025/03/10                       |
| 利用時間                          | 09:00~17:00                      |
| レイアウト                         | スクール                             |
|                               |                                  |
| 室料(税込)                        | 330,000円                         |
| ワイヤレスマイク 8個                   | 17,600円                          |
| 液晶プロジェクター(固定式・スクリーン<br>込み) 1個 | 16,500円                          |
| 割引                            | 50%割引(内部料金 ※室料の 165,000円<br>み対象) |
| 合計請求額(税込)                     | 199,100円<br>(うち消費税額等 18,100円)    |

 $\times$ 

## 4-2-1. 予約のキャンセル手続きをする

①TOPページより予約を変更・キャンセルしたい日時の「予約変更・キャンセル」を選択する。

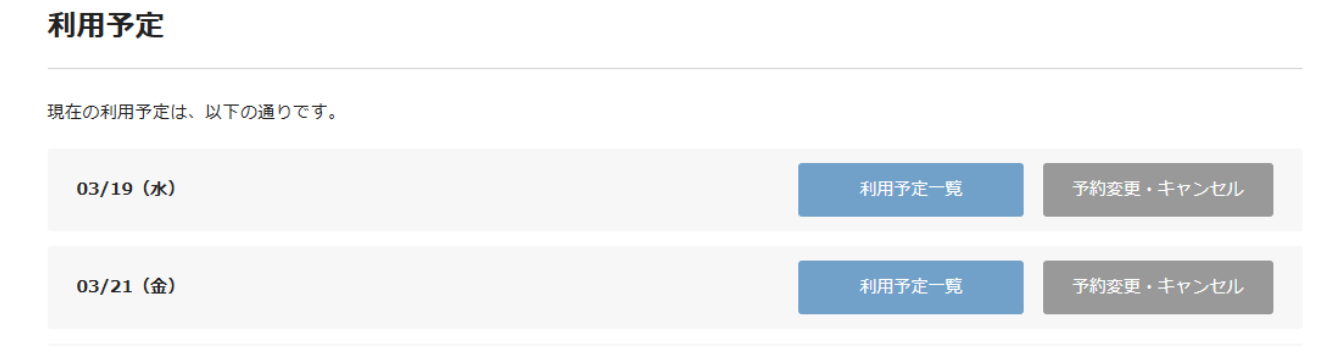

②予約をキャンセルする場合、「この予約をキャンセルする」をクリックしてください。

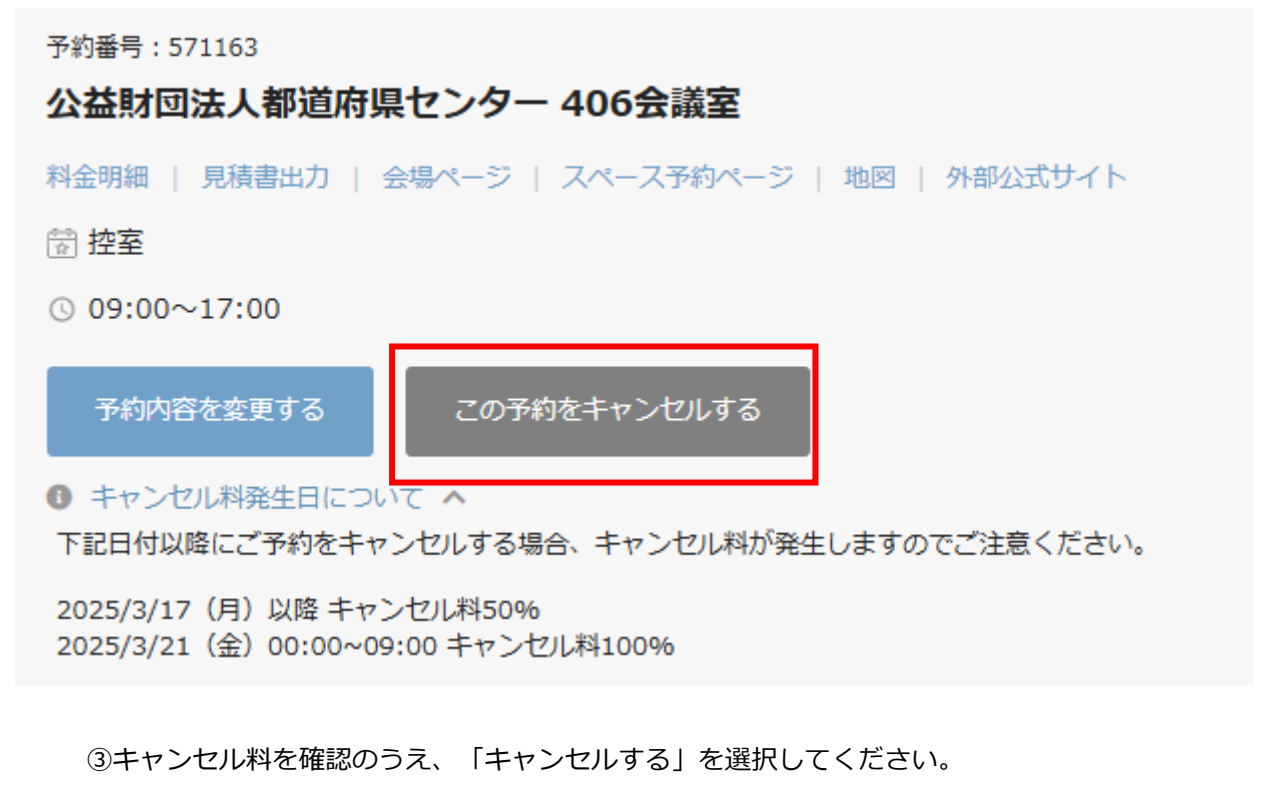

<キャンセル料が発生する場合>

<キャンセル料が不要の場合>

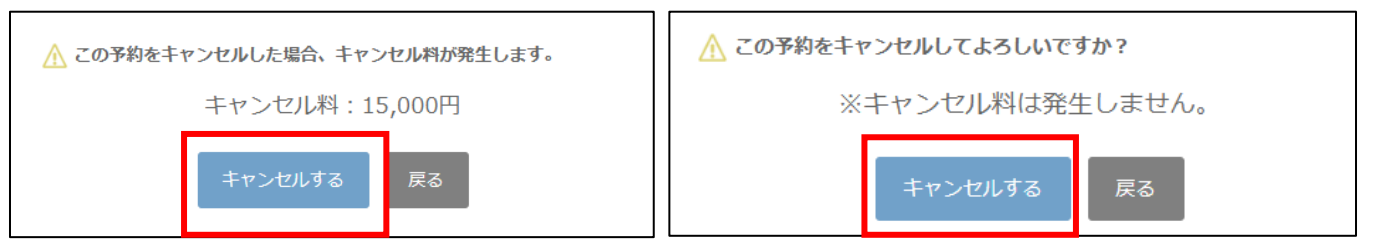

4. マイページで手続きをする

## 4-2-2.予約の変更手続きをする

①TOPページより予約を変更・キャンセルしたい日時の「予約変更・キャンセル」を選択する。

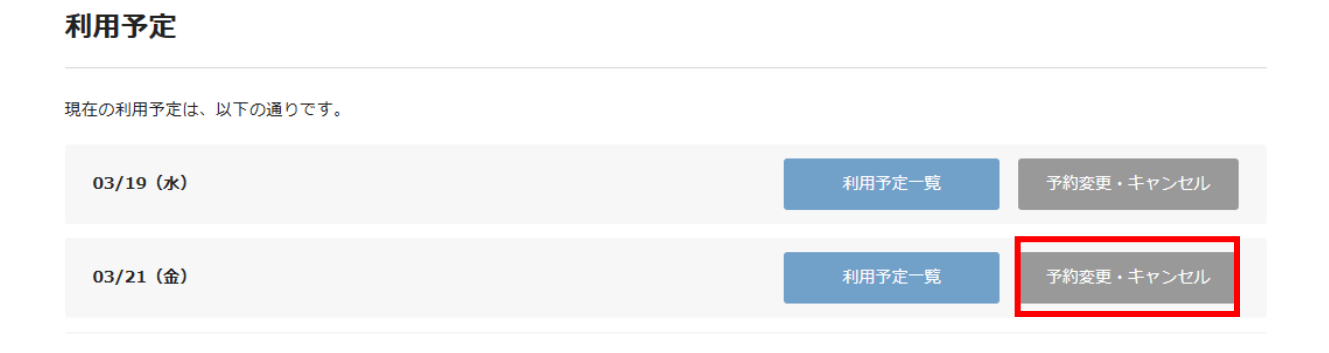

②予約を変更する場合、「予約を変更する」をクリックします。

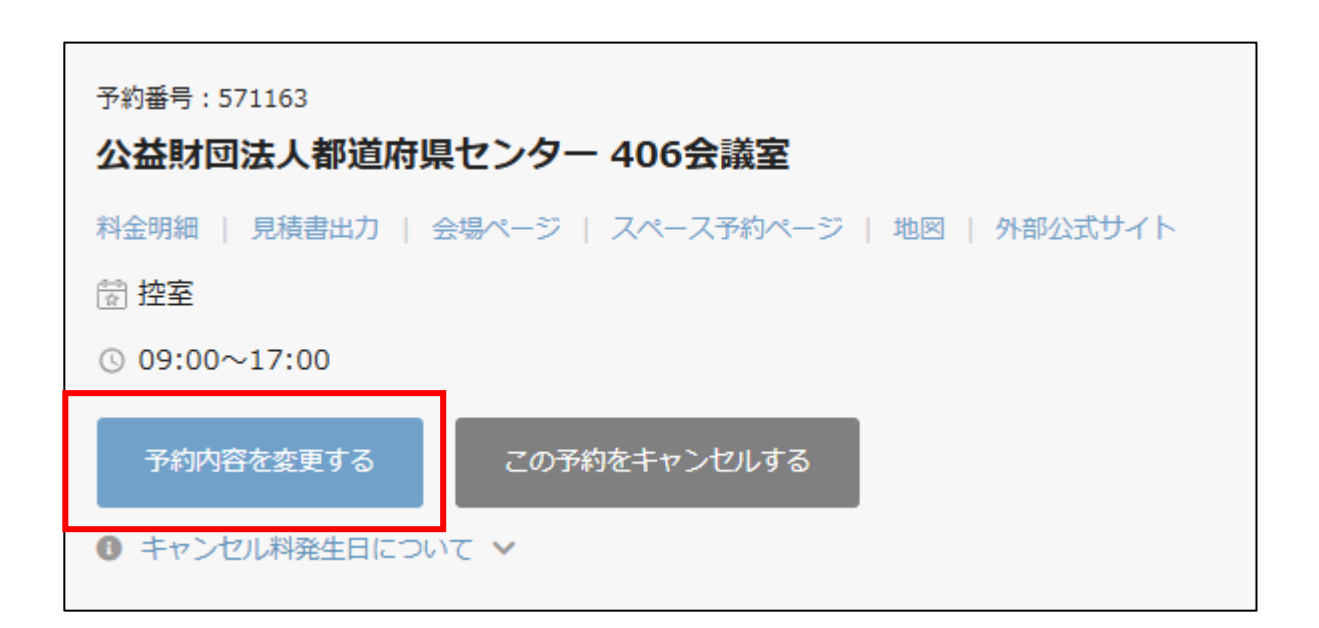

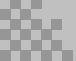

| 小計  | 税込                  | 364,100円          |
|-----|---------------------|-------------------|
| 割引料 | 50%割引(内部料金 ※室料のみ対象) | -165,000円         |
| 合計  | 税込                  | 199,100円          |
|     |                     | (うち消費税額等 18,100円) |

#### |利用料の合計

| 会場     | 都道府県会館 101大会議室            |
|--------|---------------------------|
| 利用日    | 2025年3月10日 (月曜)           |
| 利用開始時間 | $09:00 \Rightarrow 09:00$ |
| 利用終了時間 | 17:00 ⇒ 17:00             |

#### 変更内容の確認

開始時間

④変更内容の確認画面で、内容・料金を確認し、「この内容で変更する」をクリックします、

| 終了時間      |                                                            | 17:00 v<br>※最大利用時間は12時間で                                 | ्रम.     |   |  |
|-----------|------------------------------------------------------------|----------------------------------------------------------|----------|---|--|
| ご希望の決済方法  | 必須                                                         | 銀行振込                                                     | ~        |   |  |
| 請求書の宛名 必須 |                                                            | 全国知事会                                                    |          |   |  |
|           |                                                            | CDオーディオ                                                  | 3,300円/個 | ~ |  |
| Y) YIY    |                                                            | 演台(講演卓)                                                  | 550円/個   | ~ |  |
| レイアウト     | <ul> <li>スク</li> <li>ロノ</li> <li>シア</li> <li>スケ</li> </ul> | ール (144人収容)<br>字 (114人収容)<br>ター (168人収容)<br>ルトン (168人収容) |          |   |  |
|           |                                                            | 予約中                                                      | 内容を変更する  |   |  |

### ③予約の内容を変更し、「予約内容を変更する」をクリックします。

4. マイページで手続きをする

09:00

p24

⑤予約情報を更新しましたと表示されたら手続き完了です。

変更内容の確認メールが届くのでご確認ください。

| 予約情報を更新しました。                |         |  |  |  |
|-----------------------------|---------|--|--|--|
| 予約変更                        |         |  |  |  |
|                             |         |  |  |  |
| <b>都道府県会館</b><br>2025/03/10 | 101大会議室 |  |  |  |

<メール文章>

| 都道府県会館のご予約の変更を承りました                                                                                 |
|----------------------------------------------------------------------------------------------------|
| Aマート空間予約 <noreply@smartkaigisitsu.net> 宛先: ② 菊地 真司</noreply@smartkaigisitsu.net>                    |
| 【変更後の予約内容】                                                                                          |
| 予約番号:984108<br>利用開始:2025-03-10 09:00<br>利用終了:2025-03-10 17:00<br>スペース名:101大会議室<br>利用料金:199,100円(税込) |

⑥予約変更後の見積書が必要な場合は4-6-1を参照してください。

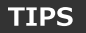

予約の内容は利用日4日前までマイページより変更可能です。
 以降の変更は都道府県センターまでお問い合わせください。
 請求書の宛名はこの予約変更画面で修正してください。

## 4-3. 仮予約/利用申請の確認

仮予約の状態の確認、仮予約のキャンセル、仮予約承認後の本予約申請を行えます。

#### 詳しくは3-7.本予約手続きを行うを参照してください。

| 仮予約/利用申請         |                         |
|------------------|-------------------------|
| 2025年03月10日の利用申請 |                         |
| 会場名              | 都道府照会館 101大会議室          |
| イベント名            | 令和7年全国知事会議              |
| 利用人数             | 50                      |
| 偏考               | 全国より知事が参加します。           |
| 利用開始             | 2025年03月10日 09:00       |
| 利用終了             | 2025年03月10日 17:00       |
| 確定期日             | 2025年03月06日 23:59       |
|                  | あと2日で利用申請が自動でキャンセルされます。 |
|                  | キャンセル 予約確定              |

## 4-4. 予約履歴/料金詳細

利用日が過ぎた予約の予約履歴・料金詳細・キャンセル料の確認・見積書の発行ができます。 利用日前の予約確認等は4-1を参照してください。

①メニュー項目のうち、予約履歴/料金明細を選択します。

|     | 約<br>A K U | ?ご利用方~    | イド 読会場一覧 | マイページTOP | ログアウト    |
|-----|------------|-----------|----------|----------|----------|
| тор | 仮予約/利用申請   | 予約履歴/約金明細 | アカウント編集  | ログアウ     | <b>~</b> |
|     |            |           |          |          |          |

②過去の予約履歴一覧が表示されます

| 予約履歴/料                                       | 金明細                                              |  |  |
|----------------------------------------------|--------------------------------------------------|--|--|
| 1 2                                          |                                                  |  |  |
| <sup>予約日:02/21(金</sup><br>公益財団法人<br>大会議室 10: | 記 予約番号 : 571331<br><b>都道府県センター</b><br>1          |  |  |
| 🗟 イベント名<br>① 利用日時                            | 英語で話そうパーティ<br>2025年02月21日(金) 19:00~23:00         |  |  |
| <ul><li> ⑦ 利用料金 会場ページ   スペ</li></ul>         | 107,360円 料金明細   見積書出力<br>ペース予約ページ   地図   外部公式サイト |  |  |

③各予約にある項目を選択することで、詳細内容が表示されます。

● 利用料金
 107,360円
 料金明細 | 見積書出力
 会場ページ | スペース予約ページ | 地図 | 外部公式サイト

【確認できること】

| 料金明細      | 料金の明細が表示されます                  |
|-----------|-------------------------------|
| 見積書出力     | 見積書を出力できます<br>※詳細は4-6-2を参照    |
| 会場ページ     | スマート空間予約の都道府県会館ページへ移動<br>します。 |
| スペース予約ページ | スマート空間予約の各会議室予約ページへ移動<br>します。 |
| 地図        | GoogleMAPで会場の位置が確認できます。       |
| 外部公式サイト   | 都道府県センターのウェブサイトへ移動します。        |

## 4-5. アカウント編集

アカウントの登録編集をすることができます。

担当者、メールアドレス、会社名の変更などの手続きにご利用ください。

| ТОР                         | 仮予約/利用申請                                              | 予約周歴/料金                    | 生明細            | アカウント編集           | ログアウト |  |  |
|-----------------------------|-------------------------------------------------------|----------------------------|----------------|-------------------|-------|--|--|
| アカウント編集                     |                                                       |                            |                |                   |       |  |  |
| 個人・法人                       | ○ 個人 💿 法人                                             |                            |                |                   |       |  |  |
| 担当者名 84                     | <b>姓</b> 菊地                                           |                            | 名              | 真司                |       |  |  |
|                             | 姓(カナ) キクチ                                             |                            | 名 (カナ)         | シンジ               |       |  |  |
|                             | 全国知事会                                                 |                            |                |                   |       |  |  |
|                             | 部署名                                                   |                            |                |                   |       |  |  |
|                             | 調査第三部                                                 |                            |                |                   |       |  |  |
| メールアドレス 🎆                   | s-kikuchi@nga.gr.jp<br>メールアドレスの変更は、メ<br>登録完了後にメールをお送り | ール認証が必要になりま<br>しますので、メールに誘 | ます。<br>記載のURLを | フリックし、メール認証を行ってくた | ಕರಗ,  |  |  |
| パスワード                       | <b>新しいパスワード</b><br>10文字以上、半角英数字・話                     |                            |                |                   |       |  |  |
|                             | 10大学校上、中国大阪学・記号を目は大学校上前のてくたという<br>新しいパスワード再入力         |                            |                |                   |       |  |  |
| 登録内容の変更には、現在のバスワードの入力が必要です。 |                                                       |                            |                |                   |       |  |  |
| 現在のバスワード Can バスワード          |                                                       |                            |                |                   |       |  |  |
|                             | [                                                     | 変更する                       | 6              | ]                 |       |  |  |

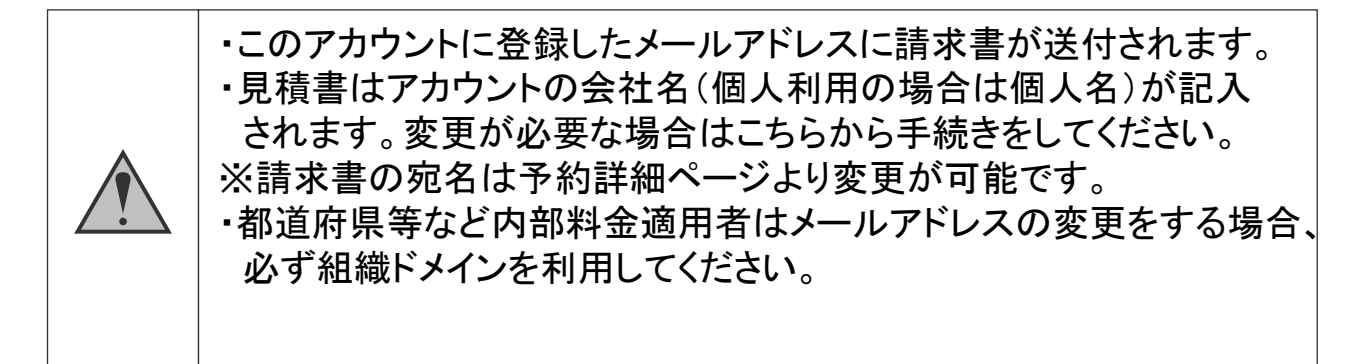

### 4-6. 見積書発行

会議室利用料金の見積書を発行することができます。

利用日前の予約、利用日後の予約で発行手順が異なります。

※予約前の見積書を出力する場合は3-5を参照してください。

#### TIPS

- ・見積書の宛名は「会社名」(個人の場合は個人名)が記載されます。 変更が必要な場合は6-5.アカウントの編集より手続きをしてください。
- ・見積書の発行日は発行日となります。変更はできません。

・見積書には電子印、理事長名、発行責任者、担当者名が記載されます。 ・<u>キャンセル料の見積書はスマート空間予約からは発行できません。</u> 発行が必要な場合は都道府県センター管理部までお問い合わせください。

## 4-6-1. 利用日前予約の見積書発行

①マイページTOP画面より、見積書を出力したい予約の「予約変更・キャンセル」を選択します。

| тор               | P 仮予約/利用申請 予約履歴/料金明 |  | アカウント編集 | ログアウト      |  |  |
|-------------------|---------------------|--|---------|------------|--|--|
| 利用予定              |                     |  |         |            |  |  |
| 現在の利用予定は、以下の通りです。 |                     |  |         |            |  |  |
| 03/19 (水)         |                     |  | 利用予定一覧  | 予約変更・キャンセル |  |  |

②各予約詳細項目のうち「見積書出力」を選択するとPDF形式の見積書が出力されます。

| тор                                                                                                    | 仮予約/利用申請                                                                            | 予約履歴/料金明細 | アカウント編集 | ログアウト |
|----------------------------------------------------------------------------------------------------|-------------------------------------------------------------------------------------|-----------|---------|-------|
| 03/19 (水) の利                                                                                                    | 用予定一覧                                                                               |           |         |       |
| <ul> <li>公益財団法人都道府県</li> <li>料金明細 見積書出力 会</li> <li>団イベント名 武田家臣国</li> <li>③利用時間 14:00~20</li> <li>同備考 戦に向けた</li> <li>※このスペースは予約の延長</li> </ul> | <b>センター 406会議室</b><br>場ページ   スペース予約ページ   地<br>団東京支部打合せ<br>0:00<br>L戦略会議<br>気ができません。 | 図│外部公式サイト |         |       |

## 4-6-2. 利用日を過ぎた予約の見積書発行

①マイページのメニューから「予約履歴/料金明細」を選択します。

| 5 |     | <b>5</b><br><i>v</i> | ?ご利用方-    | イド 読会場一覧 | マイページTOP ログアウト |
|---|-----|----------------------|-----------|----------|----------------|
|   |     |                      |           |          |                |
|   | ТОР | 仮予約/利用申請             | 予約履歴/料金明細 | アカウント編集  | ログアウト          |

#### ②出力したい予約にある「見積書出力」を選択するとPDF形式で見積書がダウンロードされます。

| 予約日:02/20 (木) | )予約番号:571327               |  |  |
|---------------|----------------------------|--|--|
| 公益財団法人        | 都道府県センター                   |  |  |
| 406会議室        |                            |  |  |
| 営 イベント名       | 全国知事会議セカンド                 |  |  |
| ③ 利用日時        | 2025年02月25日(火) 09:00~19:00 |  |  |
| 🛞 利用料金        | 54,615円 料金明細   見積書出力       |  |  |
| 🗉 備考          | 小規模で開催します                  |  |  |
| 会場ページ   スペ    | ペース予約ページ   地図   外部公式サイト    |  |  |
|               |                            |  |  |

【参考:見積書様式】

| 御見積書        |            |            |                                                  |                                                                                |                   |
|-------------|------------|------------|--------------------------------------------------|--------------------------------------------------------------------------------|-------------------|
|             |            |            | 発行日                                              | 20                                                                             | 25年03月17日(月)      |
| 株式会社△■ホールディ | ・ングス 御中    |            | 公益財団法<br>理 事<br>東京都千代<br>発行責任<br>担 当<br>TEL:0801 | 人 都道府県センター<br>長:村井 嘉浩<br>田区平河町2-6-3都道府<br>者:管理部長 守居<br>者:管理部副参事 小枝<br>33172908 | 県会館5階<br>充<br>公 太 |
| 請求額合計       |            |            |                                                  |                                                                                | 54,615円 [税込]      |
| 会場          | 公益財団法人都    | 道府県センター 40 | )6会議室                                            |                                                                                |                   |
| 利用日         | 2025年2月25日 | 日(火曜)      |                                                  |                                                                                |                   |
| 利用開始時間      | 09:00      |            |                                                  |                                                                                |                   |
| 利用終了時間      | 19:00      |            |                                                  |                                                                                |                   |
| 室料          |            |            |                                                  | 税込                                                                             | 87,560円           |
| ホームルーター(1個) |            |            |                                                  | 税込                                                                             | 無料                |
| プロジェクター(1個) |            |            |                                                  | 税込                                                                             | 11,000円           |
| -1. =1      |            |            |                                                  | 14.13                                                                          | 00.500            |
| 小計          |            |            |                                                  |                                                                                | 98,560円           |
| 割引料         |            | 50%        | 創引(内部料金                                          | <ul> <li>         ・ 最大科金適用割引         ・         ・         ・</li></ul>           | -330円<br>-43.615円 |
| 승탉          |            | 5070       | 83 21 (F 3 6647 2                                | 税认                                                                             | 54.615円           |
|             |            | 1          |                                                  | (うち洋                                                                           | 肖費税額等 4,965円)     |

# 5.請求書について

### ●請求書の送付方法

請求書はスマート空間予約アカウントに登録したメールアドレスに送付されます。 送付先のメールアドレスを変更する場合は、利用日までにマイページから手続きをしてください。 <u>4-5. アカウントの編集</u>参照

### ●請求書の送付時期

請求書は利用日の2週間以内にメールで発送します。

### ●請求書の宛名の変更

請求書の宛名には、予約時に入力した「請求書の宛名」が記載されます。 変更が必要な場合は利用日4日前までにマイページより変更手続きを行ってください。 4-2-2.予約の変更 参照

### ●請求書の様式

・請求書には法人理事長名、発行責任者名、発行担当者名が記載されます。

・請求書は予約番号別に出力されます。合算してお支払いする際は、お客様ご自身 で合算した金額を計算し、お振込みをお願いします。

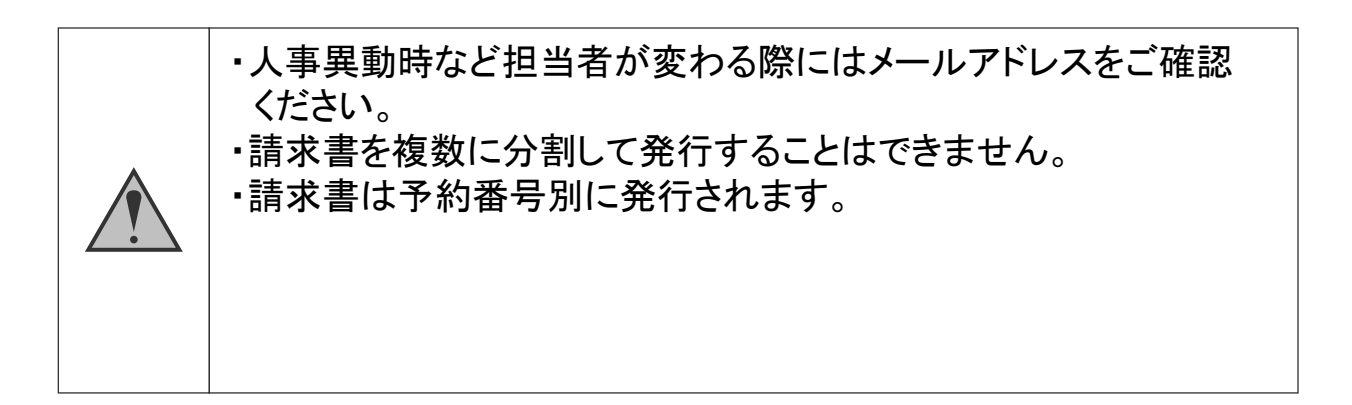

## ●請求書様式サンプル

〇〇県東京事務所 様

|                                                                    | 発行<br>請求                                              | i日 2025/02/25<br>tNo.572000      |
|--------------------------------------------------------------------|-------------------------------------------------------|----------------------------------|
| 請                                                                  | 求書                                                    |                                  |
| 公益財団法人<br>理事長<br>登録番号                                              | 都道府県セ<br>村井 嘉浩<br>T201000500                          | ンタ<br>13854                      |
| 〒102-0093<br>東京都千代<br>都道府県会<br>TEL:03-52<br>FAX:03-52<br>MAIL:kaig | 田区平河町2-<br>館5階<br>12-9162<br>12-9141<br>iyoyaku@tdfi  | -6-3<br>c.or.jp                  |
| 振込先 :<br>口座名義:                                                     | みずほ銀行<br>普通 2010 <del>6</del><br>公益財団法人<br>ザイ)トドりフケンt | 東京営業部<br>393<br>4都道府県センタ<br>279- |

下記の通り御請求申し上げます。

| 税込金額(10%対象) |          | うち消費税(10%) | 課税対象外 |    | 外         |     | 合計金額             |
|-------------|----------|------------|-------|----|-----------|-----|------------------|
| ¥113, 300   |          | ¥10, 300   | ¥0    |    | ¥113, 300 |     |                  |
| 使用日         | 件名       |            |       | 数量 | 税込金額      | 税率  | 備考               |
| 2025/02/05  | 大会議室 101 |            |       | 1  | 82, 50    | 10% | 利用時間 09:00~13:00 |
| 2025/02/05  | マイク      |            |       | 5  | 13, 75    | 10% |                  |
| 2025/02/05  | スクリーン    |            |       | 1  | 16, 50    | 10% |                  |
| 2025/02/05  | 演台       |            |       | 1  | 55        | 10% |                  |

発行責任者:管理部長 守屋 充 担 当 者:管理部 菊地 隆広 連 絡 先:03-5212-9140 振みま教科はお家様にてご会知いただくとうお問い

振込手数料はお客様にてご負担いただくようお願いいたします。 振込依頼人名は、請求書の宛名と同じ名義でお願いいたします。